## Add staff

Set the credentials for the staff of your company and define their access authorizations in **servicecamp**.

To do so, open www.servicecamp.com and sign in.

| 1                                                              | Open the settings under "Administration > Staff Agents".                    |      |
|----------------------------------------------------------------|-----------------------------------------------------------------------------|------|
| 2                                                              | Click on "Add Staff Agent" to add a new staff agent.                        |      |
| 3                                                              | Define details like email address, access authorizations and perso<br>data. | onal |
|                                                                |                                                                             |      |
| Creat                                                          | e New Staff Agent ×                                                         |      |
| Creato<br>Name<br>Kari No                                      | e New Staff Agent ×                                                         |      |
| Creato<br>Name<br>Kari No<br>Email*                            | e New Staff Agent ×                                                         |      |
| Creato<br>Name<br>Kari No<br>Email*<br>exan                    | e New Staff Agent ×                                                         |      |
| Creato<br>Name<br>Kari No<br>Email*<br>exan<br>Signatu         | e New Staff Agent × ordmann nple-no@example.com                             |      |
| Creato<br>Name<br>Kari No<br>Email*<br>exan<br>Signatu<br>Sign | e New Staff Agent × ordmann nple-no@example.com tre ature                   |      |

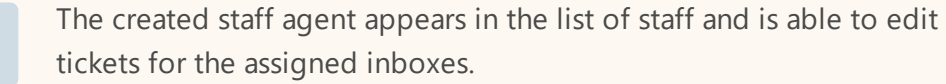